## User Profile not defined in LRFMD - Message No. LF192

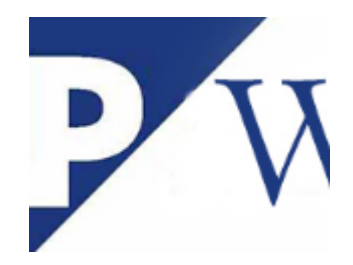

When user is accessing transaction code **LM00** and getting an error message "<u>User XXX has no profile definition</u>"

| SAP Easy Access                                                                                                    |
|----------------------------------------------------------------------------------------------------|
| 🕼 🖻   🏷   😹 🔀 🥒   👻 🔺                                                                                                    |
| Favorites     SAP Menu                                                                                                    |
| Coross-Application Components                                                                                                    |
| Materials Management                                                                                                    |
| <ul> <li>Sales and Distribution</li> <li>Construction</li> </ul>                                                                                     |
| Inbound Process                                                                                                    |
| Cutbound Process     Transportation Cross-Docking                                                                                                    |
| <ul> <li>Internal Whee Processes</li> <li>Mobile Data Entry</li> </ul>                                                                               |
| <ul> <li>C LRFMD - User Master Data for Mobile Data Entry</li> <li>C LM00 - Mobile Data Entry</li> <li>C LRE1 - Monitor Mobile Data Entry</li> </ul> |
| Bins and Stock                                                                                                    |
| Transfer Requirement     Posting Change                                                                                                    |
| Stock Transfer                                                                                                    |
| <ul> <li>Physical Inventory</li> <li>Communication with External Systems</li> </ul>                                                                  |

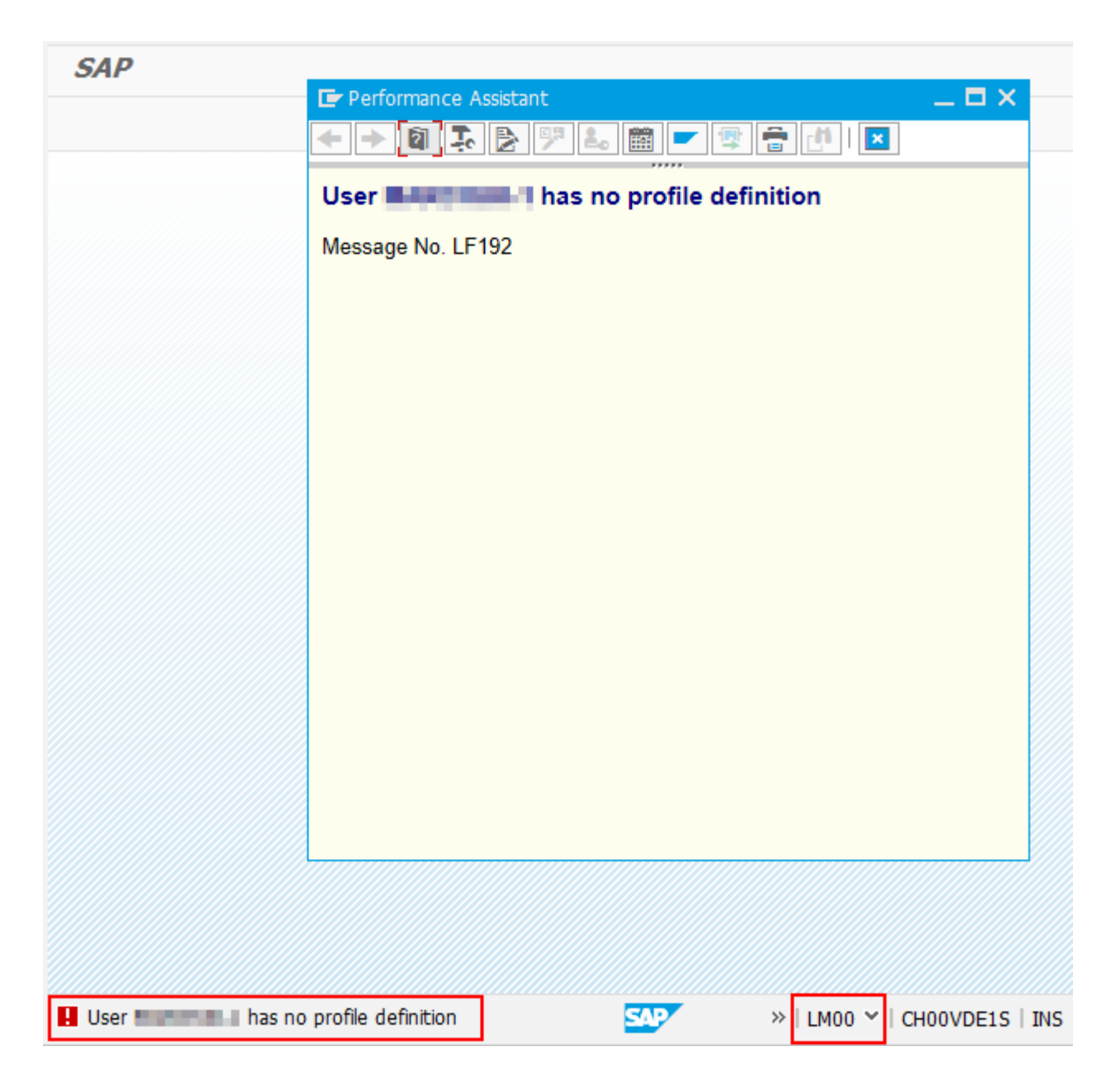

User XXX has no profile definition

Message No. LF192

## Solution:

Please follow the below steps to create the new entry in LFRMD to resolve this error.

 $\underline{Step \ 1}: Go \ to \ Transaction \ code: LFRMD \ and \ click \ the \ "Change" \ icon \ like \ below$ 

| D  | isp | lay | View "Ass | ignment Use | er ->Queue": Overview | r |
|----|-----|-----|-----------|-------------|-----------------------|---|
| S) |     |     | B         |             |                       |   |

 $\underline{Step\ 2}$  : Select the line item "Assignment user and queue",which needs to copied and click the "copy" button

| Cha   | ange View "Assignm                    | ent Use                                                                                                    | er ->Queue | e": | Overview  |        |            |
|-------|---------------------------------------|----------------------------------------------------------------------------------------------------|------------|-----|-----------|--------|------------|
| 1     | New Entries 🛅 료 🖒 🚍                   |                                                                                                    |            |     |           |        |            |
| Assia | nment User ->Queue                    |                                                                                                    |            |     |           |        |            |
| W.,   | User Oueue                            | Status                                                                                                    | Screen for | v.  | Main menu | Docume | <b>FTT</b> |
| 101   | RF15                                  |                                                                                                    | 16X20      |     | EDFWHS    |        |            |
| 101   | RF12                                  |                                                                                                    | 16X20      |     | EDFWHS    |        | Ŧ          |
| 101   | GENERAL                               |                                                                                                    | 16X20      | 1   | EDFSS     |        |            |
| 101   | GENERAL                               | <ul><li>✓</li></ul>                                                                                                    | 16X20      | 1   | EDFSS     |        |            |
| 101   | GENERAL                               | ~                                                                                                    | 16X20      | 1   | EDFSS     |        |            |
| 101   | GENERAL                               | ✓                                                                                                    | 16X20      | 1   | EDFSS     |        |            |
| 101   | GENERAL                               | <                                                                                                    | 16X20      | 1   | EDFSS     |        |            |
| 101   | GENERAL                               | <                                                                                                    | 16X20      | 1   | EDFSS     |        |            |
| 101   | GENERAL                               | <                                                                                                    | 16X20      | 1   | EDFSS     |        |            |
| 101   | PUTAWAY                               | <                                                                                                    | 16X20      |     | EDFWHS    |        |            |
| 101   | GENERAL                               | <                                                                                                    | 16X20      | 1   | EDFSS     |        |            |
| 101   | GENERAL                               | <                                                                                                    | 16X20      | 1   | EDFSS     |        |            |
| 101   | GENERAL                               | <                                                                                                    | 16X20      | 1   | EDFWHS    |        |            |
| 101   | PUTAWAY                               | <                                                                                                    | 16X20      |     | EDFWHS    |        |            |
| 101   | GENERAL                               | <                                                                                                    | 16X20      | 1   | EDFSS     |        |            |
| 101   | RF11                                  | <ul> <li>Image: A start of the start of the start of</li></ul> | 16X20      |     | EDFWHS    |        |            |
| 101   | GENERAL                               | <                                                                                                    | 16X20      | 1   | EDFSS     |        |            |
| 101   | 7612                                  | <ul> <li>Image: A start of the start of the start of</li></ul> | 16X20      | 1   | EDFSS     |        |            |
| 101   | GENERAL                               | ✓                                                                                                    | 16X20      | 1   | EDFWHS    |        | Ŧ          |
|       | • • • • • • • • • • • • • • • • • • • |                                                                                                    |            |     |           | 4 1    |            |

 $\underline{Step\ 3}$  : After copied the required entry, remove the copied user and enter the "new user" and then press enter

|                                                                 | - 4                 | 8 6 0  | 8 😪 I 🗅 M           | R | 80008              | 💥 🖉   🖗 📭 |  |  |
|-----------------------------------------------------------------|---------------------|--------|---------------------|---|--------------------|-----------|--|--|
| Change View "Assignment User ->Queue": Overview of Selected Set |                     |        |                     |   |                    |           |  |  |
|                                                                 |                     |        |                     |   |                    |           |  |  |
|                                                                 |                     |        |                     |   |                    |           |  |  |
| sianment Use                                                    | er ->Oueue          |        |                     |   |                    |           |  |  |
| signment Use<br>/ User                                          | er ->Queue<br>Queue | Status | Screen for          | v | Main menu          | Docume    |  |  |
| ignment Use<br>User<br>1                                        | er ->Queue<br>Queue | Status | Screen for<br>16X20 | V | Main menu<br>EDFSS | Docume    |  |  |

 $\underline{\text{Step 4}}$  : New entry was created with new user, now SAVE the data.

| 0                                               | • 4                     | 🗏 I 🗞 🤅             | ) 😧 I 🖨 🕅  | 6  | 8 8 9 9 9 8 1 | 💥 🗾   🔞 📑 |  |  |  |  |
|-------------------------------------------------|-------------------------|---------------------|------------|----|---------------|-----------|--|--|--|--|
| Change View "Assignment User ->Queue": Overview |                         |                     |            |    |               |           |  |  |  |  |
| 🦅 New Entries 🛛                                 | 🗎 🛃 🗠 📑                 | ] 🖪 🖪               |            |    |               |           |  |  |  |  |
| Assignment User ->                              | Assignment User ->Queue |                     |            |    |               |           |  |  |  |  |
| W User                                          | Queue                   | Status              | Screen for | v. | Main menu     | Docume    |  |  |  |  |
| 101                                             | GENERAL                 | <b>v</b>            | 16X20      | 1  | EDFSS         | -         |  |  |  |  |
| 101                                             | 7620                    | <ul><li>✓</li></ul> | 16X20      | 1  | EDFSS         | -         |  |  |  |  |
| 101                                             | GENERAL                 | <                   | 16X20      | 1  | EDFSS         |           |  |  |  |  |
| 101                                             | 7660                    | $\checkmark$        | 16X20      | 1  | EDFSS         |           |  |  |  |  |

## Data was SAVED in LRFMD

Data was saved

 $\underline{Step \ 5}: Now check the LM00, user will not get the error.$